## **BEFORE DEPARTURE**

□ 1. Fill in your Learning Agreement, with the list of courses you are planning to take abroad and have it signed by both Nova SBE and the Receiving Institution. There is a Learning Agreement for exchange in <u>Europe</u> and <u>Outside Europe</u>, make sure you use the right one

2. <u>Only Erasmus+ students:</u> you will receive an automatic email with the credentials to log into the Erasmus+ platform. Fill in your personal info and upload the mandatory documents (ID, Bank account and Portuguese fiscal nr. - NIF). By doing so you will be making your application for the Erasmus+ scholarship official.

<u>3.Non EU country</u>: take care of personal insurance coverage <u>EU country</u>: be sure to take the European Health

Insurance Card (EHIC)

□ 4.Apply for a Visa (non EU/ non Schengen space countries)

## UPON ARRIVAL

- □ 5. Ask for the Receiving Institution to sign the <u>Declaration</u> of <u>Stay</u> on your first day (arrival section)
- 6. If applicable, make the necessary changes to your Learning Agreement using the section for Changes on page 2. Ask for the Receiving Institution to sign it and send it to <u>outgoing.masters@novasbe.pt</u> for approval <u>Erasmus+</u>: upload the changed document onto the platform

**BEFORE DEPARTURE** 

 7. On the last day you spend on your exchange school ask the Receiving Institution to, again, sign the <u>Declaration of Stay</u> (departure section)

## AFTER DEPARTURE

8. <u>Accreditation Process</u>: the conversion of grades is done after the reception of a Transcript of Records issued by the Receiving Institution. Upon your return you must ask for the <u>Transfer of Exchange credits</u>. The assessment off the accreditation request is conducted by the ACEP- Prof. John Huffstot.).

<u>To do list in 8 easy steps</u>